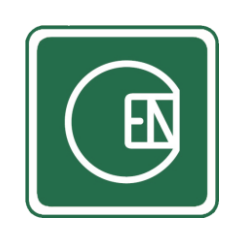

## คู่มือการใช้งาน

# เมนู - ใบเทียบราคาวัสดุ/ใบจ้างเหมา

### (CIS - CHANNAKORN ENGINEERING INTERNAL SYSTEM)

### เลือกเมนู ตามภาพด้านล่าง

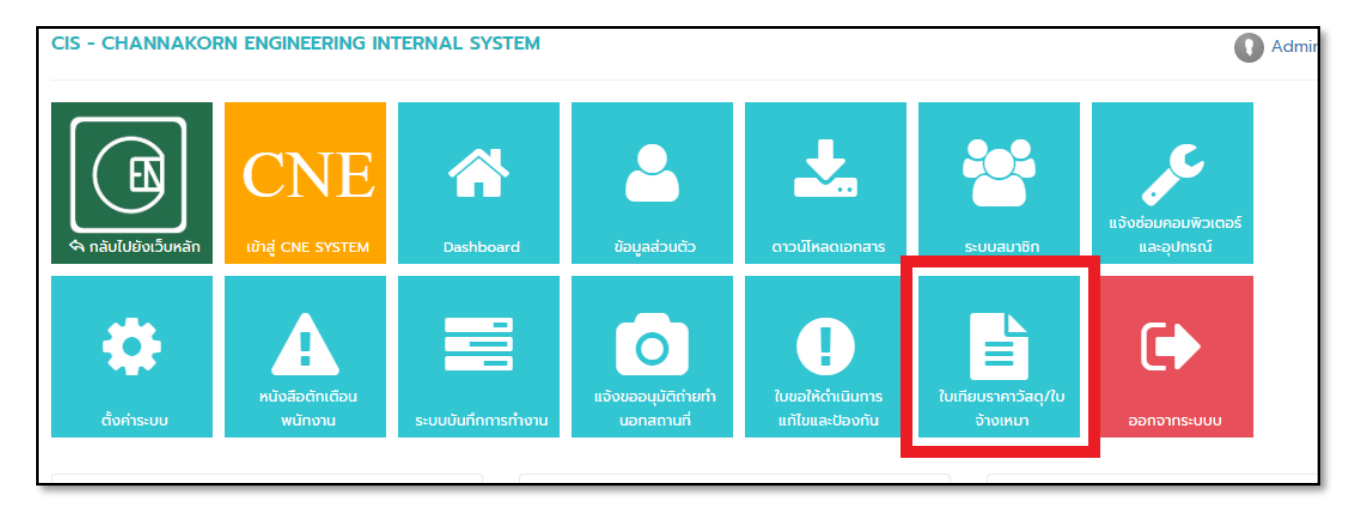

**รูปภาพ** แสดงการเลือกเมนู วัสดุราคาวัสดุ / ใบจ้างเหมา

### จากนั้นระบบจะเข้าสู่หน้า วัสดุราคาวัสดุ / ใบจ้างเหมา

| CIS =                                 |                                                  |                                                                      |                          |                       |                   | Q apu                 | กามข้อมูล 🕡 Administrator 🗸 |  |  |
|---------------------------------------|--------------------------------------------------|----------------------------------------------------------------------|--------------------------|-----------------------|-------------------|-----------------------|-----------------------------|--|--|
| \land กลับเมนูหลัก                    | หน้าหลัก /                                       | หน้าหลัก / ใบเทียบราคาวัสดุ/ใบจ้างเหมา / ใบเทียบราคาวัสดุ/ใบจ้างเหมา |                          |                       |                   |                       |                             |  |  |
| 🖵 ใบเทียบราคาวัสดุ/ใบจ้างเหม <b>ง</b> | ใบเทีย                                           | บราคาวัสด /                                                          | ในอ้างเหมา               |                       |                   |                       |                             |  |  |
| ใบเทียบราคาวัสดุ/ใบจ้างเหมา           | ทียบราคาวัสดุ/ใบจ้างเหมา ค้นหา ชื่อใบเทียบ ค้นหา |                                                                      |                          |                       |                   |                       |                             |  |  |
|                                       |                                                  |                                                                      |                          |                       |                   |                       |                             |  |  |
|                                       | No.                                              | #                                                                    | ชื่อใบเทียบ              | วันที่เพิ่ม           | เพิ่มโดย          | วันที่แก้ไข           | แก้ไขโดย                    |  |  |
|                                       | 1                                                | 0, 🔑 📓 🗊                                                             | <b>๒</b> เทส222          | 9 ก.ย. 2562 08:58:39  | Administrator     | 10 ก.ย. 2562 16:31:32 | Administrator               |  |  |
|                                       | 2                                                | 🔍 🔑 📝 🗊                                                              | 🛅 test                   | 9 ก.ย. 2562 09:12:49  | น.ส.เสาวณี ทองมืด | 9 ก.ย. 2562 09:23:30  | น.ส.เสาวณี ทองมืด           |  |  |
|                                       | 3                                                | 🔍 🔑 📝 🗊                                                              | 🛅 โครงการชีวาทัย จ.ระยอง | 10 ก.ย. 2562 13:11:59 | น.ส.เสาวณี ทองมืด | 10 ก.ย. 2562 13:53:53 | น.ส.เสาวณี ทองมืด           |  |  |
|                                       | ทั้ง                                             | หมด <b>3</b> รายการ                                                  |                          |                       |                   |                       | ≪ 1 ≫                       |  |  |
|                                       |                                                  |                                                                      |                          |                       |                   |                       |                             |  |  |

#### คำอธิบายเพิ่มเติม

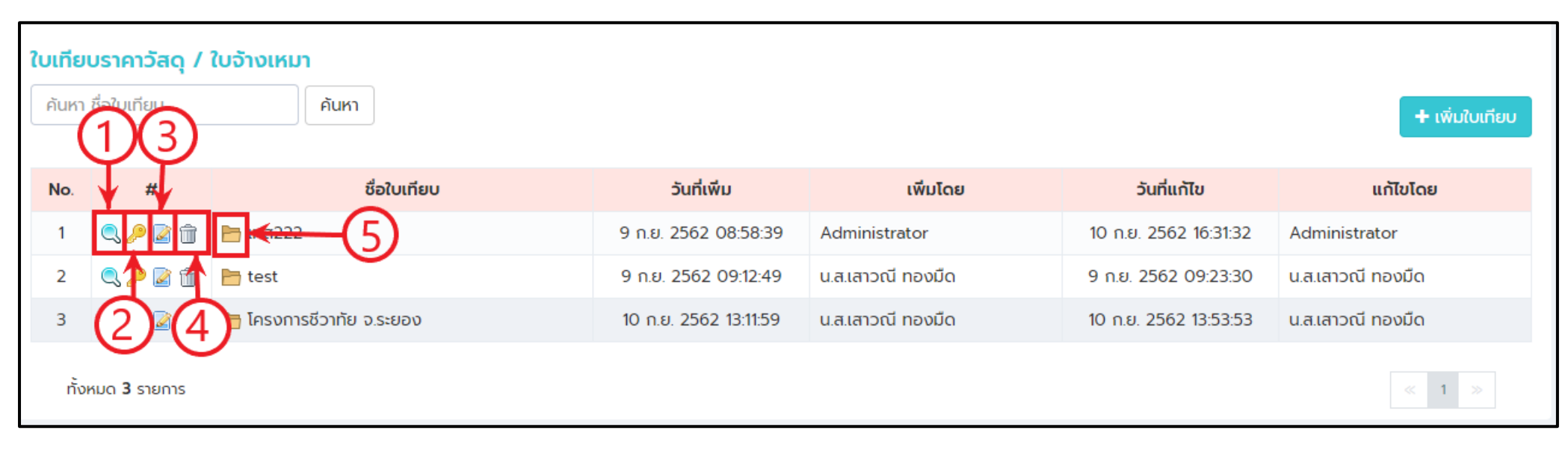

- เมื่อคลิ๊กที่ปุ่ม **เพิ่มใบเทียบ** ระบบจะแสดงหน้าจอให้เพิ่มใบเทียบ
- เมื่อคลิ๊กที่ปุ่ม **หมายเลข 1** ระบบจะแสดงรายละเอียด

เมื่อคลิ๊กที่ปุ่ม **หมายเลข 2** ระบบจะแสดงหน้าจอให้กำหนดสิทธิ์

### วิธีกำหนดสิทธิ์การดูข้อมูล

\_

หากต้องการให้รายชื่อใดสามารถดูใบเทียบได้ ให้คลิ๊กที่รายชื่อที่ช่อง "รายชื่อทั้งหมด" เพื่อให้รายชื่อนั้นมาแสดงในช่อง "รายชื่อผู้มีสิทธิ์เข้าถึง" หากต้องการ <mark>ยกเลิกสิทธิ์การเข้าถึง</mark> ของรายชื่อใด ให้คลิ๊กที่รายชื่อที่ช่อง "รายชื่อผู้มีสิทธิ์เข้าถึง" เพื่อให้รายชื่อนั้นมาแสดงในช่อง "รายชื่อทั้งหมด" จากนั้นให้คลิ๊กที่ปุ่ม "บันทึก"

| ายชื่อทั้งหมด          |               | รายชื่อผู้ที่มีสิทธิ์เข้าถึง      |
|------------------------|---------------|-----------------------------------|
| ค้นหารายชื่อทั้งหมด    | ]             | คันหารายชื่อผู้ที่มีสิทธิ์เข้าถึง |
| อนุชา พุ่มเทศ          | <b>^</b>      |                                   |
| ทวีศักดิ์ เรืองสม      |               |                                   |
| กันตภณ ตันติภาษากร     | $\rightarrow$ |                                   |
| กมล มาเจริญ            | <i>~</i> ′    |                                   |
| ธีรพงค์ สมทรัพย์       |               |                                   |
| ธีรวัจน์ บุญนำ         |               |                                   |
| มนต์ชัย สมานรักษ์      |               |                                   |
| วัชรินทร์ พรพิรุณโรจน์ | <b>.</b>      |                                   |
|                        |               |                                   |

เมื่อคลิ๊กที่ปุ่ม **หมายเลข 3** ระบบจะแสดงหน้าจอให้แก้ไขข้อมูล

- เมื่อคลิ๊กที่ปุ่ม หมายเลข 4 ระบบจะแสดงหน้าจอให้ลบข้อมูล
- เมื่อคลิ๊กที่ปุ่ม **หมายเลข 5** ระบบจะแสดงหน้าข้อมูลวัสดุทั้งหมด

#### การจัดการใบเทียบ วัสดุ

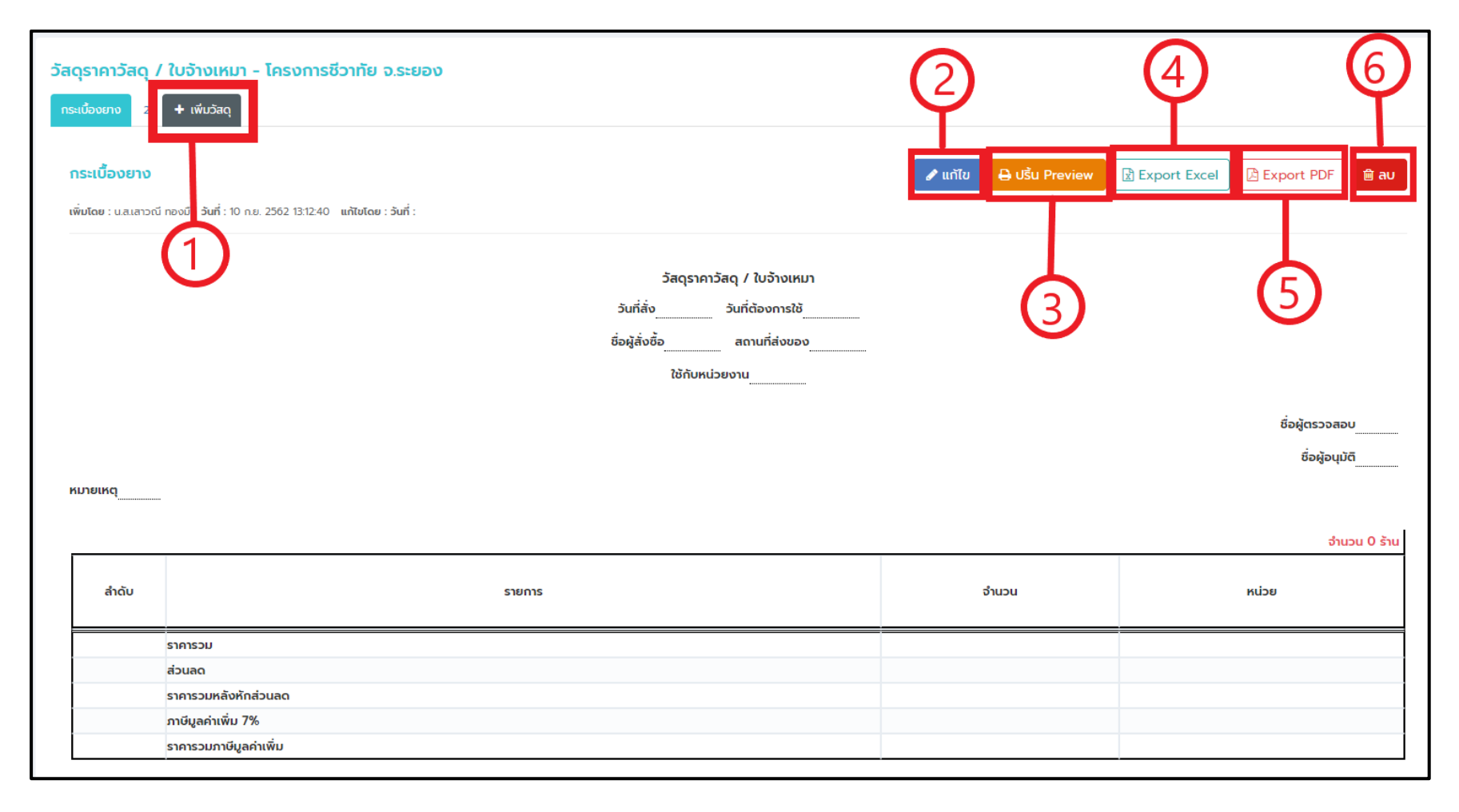

### O หมายเลข 1 คือปุ่มเพิ่มวัสดุ

O หมายเลข 2 คือปุ่มแก้ไขข้อมูล และเทียบราคาวัสดุ

ระบบจะแสดงหน้าจอการเทียบราคา เมื่อกรอกข้อมูลเรียบร้อยแล้วให้คลิ๊กที่ปุ่ม "บันทึกข้อมูล"

| CIS                                      |                        |                                              |                                  |                                                   |                          | 🗣 สอบถามข้อมูล 👔 A                     | dministrator v |
|------------------------------------------|------------------------|----------------------------------------------|----------------------------------|---------------------------------------------------|--------------------------|----------------------------------------|----------------|
| วัสดุราคาวัสดุ / ใบจ้างเหมา - โครงกา     | เรชีวาทัย จ.ระยอง      |                                              |                                  |                                                   |                          |                                        |                |
| <b>A</b> 0.5                             |                        |                                              |                                  |                                                   |                          |                                        | d-3            |
|                                          |                        |                                              |                                  |                                                   |                          |                                        | ททขอมูล        |
| <b>ชื่อวัสดุ</b> กระเบื้องยาง            |                        |                                              |                                  |                                                   |                          |                                        |                |
| -                                        |                        | วัสดุราคาวัส                                 | วุ / <b>ใ</b> บจ้างเหมา          |                                                   |                          |                                        |                |
|                                          |                        | <b>วันที่สั่ง  12 กันยายน 2562 🔅</b>         | <b>นที่ต้องการใช้ </b> 12 กันยาย | au 2562                                           |                          |                                        |                |
|                                          |                        | ชื่อผู้สั่งชื <b>้อ</b> กรอก ชื่อผู้สั่งชื้อ | สถานที่ส่งของ กรอก สถา           | นที่ส่งของ                                        |                          |                                        |                |
|                                          |                        | ใช้กับหน่วยงาน กร                            | อก ใช้กับหน่วยงาน                |                                                   |                          |                                        |                |
|                                          |                        |                                              |                                  |                                                   |                          | <b>ชื่อผู้กราวสอ</b> บ กรอก ชื่อผู้กรา | 0.401          |
|                                          |                        | ดอื่อที่ปุ่มขึ้นชื่อส                        | ้องการเพิ่มร้างเด้า              |                                                   |                          | ชื่อผู้ตรวงสอบ กรอก ชื่อผู้ตรว         | 10             |
| KINGKO                                   |                        | รายแบบบุ่มน เมอง                             | 10/11/11/11/11/11/11             | คลกทบุมนเมอตอ                                     | งการแนบเพล               | obijodisti usen obijodis               |                |
| กรอก หมายเหต                             |                        |                                              |                                  |                                                   |                          |                                        | \$             |
|                                          |                        |                                              |                                  |                                                   |                          |                                        |                |
|                                          |                        |                                              | + เพิ่มร้านค้                    | 1 (1) 💊 เอกสารแนบ (0)                             |                          |                                        | ลบร้านค้า      |
|                                          |                        |                                              |                                  | บจิก./หจิก./ราน : กรุณากรอกข้อมู                  | a                        |                                        |                |
|                                          |                        |                                              |                                  | ติดต่อ : กรุณากรอกข้อมูล<br>Ins : กรุณากรอกข้อมูล | คลิ๊กที่เ                | ปุ่มนี้ เมื่อต้องการลบร้านศ์           | า้า 🔪          |
| สำดับ                                    | รายการ                 | จำนวน                                        | หน่วย                            | ข้อมูลเพิ่มเติม                                   |                          | •                                      |                |
|                                          |                        |                                              |                                  | ค่าของ                                            | ค่าแรง                   | รวมเป็นเงิน                            |                |
| 1 รายการที่ 1                            |                        | 0.00                                         | หน่วย                            | O                                                 | 0.00 🥊                   | 0.00                                   | 0.00           |
| + <sub>เพีบรายการ</sub> คลิ๊กที่ป่มนี้ เ | มื่อต้องการเพิ่มรายการ | (                                            | av , 97 ,                        | หม่ายเหตุ                                         |                          |                                        |                |
|                                          |                        | F                                            | เลิ๊กที่ปุ่มนี้ เมื่อต้อ         | งงการเพิ่มโน๊ตราคา                                |                          |                                        |                |
|                                          |                        |                                              |                                  |                                                   |                          |                                        |                |
| ราคารวม                                  |                        |                                              |                                  |                                                   |                          |                                        | 0.00           |
| ส่วนลด                                   |                        |                                              |                                  | คลิ๊กที่                                          | ปุ่มนี้ เมื่อร้านค้านั้น |                                        | 0.00           |
| ราคารวมหลงหกสว<br>ภาษีมูลค่าเพิ่ม 7%     | วนสน                   |                                              |                                  | ไปปีภ                                             | าษีมลค่าเพิ่ม 7%         | ไม่มีภาษี                              | 0.00           |
| ราคารวมภาษีมูลค่า                        | เพิ่ม                  |                                              |                                  | 6040401                                           |                          |                                        | 0.00           |
| · · · · · · · · · · · · · · · · · · ·    |                        | · · · · · ·                                  |                                  | ,                                                 | · · · · ·                |                                        |                |

- O หมายเลข 3 คือปุ่ม ปริ้น Preview
- O หมายเลข 4 คือปุ่ม Export Excel
- O **หมายเลข 5** คือปุ่ม Export PDF
- O หมายเลข 6 คือปุ่มลบวัสดุ